## ZOOM のインストール方法 (2020年4月14日現在)

1. ZOOM に自分用のアカウントを作成する 1-1. ZOOM 公式サイトで無料サインアップ(アカウント登録)する。

https://zoom.us/jp-jp/meetings.html

1-2. ZOOM アカウントのサインアップアシスタントの件名でメールが届く

|      |                                                | ZC                                                                                     | om                                                                                                    |                                                   |                                                                     |  |  |
|------|------------------------------------------------|----------------------------------------------------------------------------------------|----------------------------------------------------------------------------------------------------|---------------------------------------------------|---------------------------------------------------------------------|--|--|
|      | こんにちはBrad<br>最近、登録済み<br>れました。サイ:               | l Willisさん、<br>で有効化されているメー<br>ンインするには、下のボタ                                             | ルを使用して、サイン<br>なンをクリックしてくださ                                                                                                    | アップページに<br>รุเง。                                  | こアクセスさ                                                              |  |  |
|      | サインイン                                          |                                                                                        |                                                                                                    |                                                   |                                                                     |  |  |
|      | 上のリンクをうまく開けない場合は、リンクをブラウザに張り付けてください:           |                                                                                        |                                                                                                    |                                                   |                                                                     |  |  |
|      | https://us02web.zoom.us/signin                 |                                                                                        |                                                                                                    |                                                   |                                                                     |  |  |
|      | ご利用ありがと                                        | うございます!                                                                                |                                                                                                    |                                                   |                                                                     |  |  |
|      |                                                |                                                                                        |                                                                                                    |                                                   |                                                                     |  |  |
|      |                                                |                                                                                        |                                                                                                    |                                                   |                                                                     |  |  |
|      | Сор                                            | ¥vright ©2020 Zoom Video (                                                             | Communications, Inc. A                                                                                                    | ll rights reserve<br>সনথ                          | d.<br>J⊅IZK 1.888.799,9666 JJY-Z∢ <del>J#</del> -F                  |  |  |
| zoom | Сор<br>ууд-эду - 75уとф                         | yright ©2020 Zoom Video (<br>ま 営業担当へのお問い合わせ                                            | ) ش ای<br>Communications, Inc. A<br>ج-۲۰۷۵۲۴۵۵۶۵                                                                                               | ll rights reserve<br>דדפי<br>ו ארקעלע             | d.<br>リケエスト 1.888.799.9666 リソース・ サポート<br>サインイン サインアップは集計です          |  |  |
| zoom | Сор<br>уџ>=> - 75>と@                           | yright ©2020 Zoom Video (<br>ع قیتاقامیهاییک                                           | )<br>Communications, Inc. A<br>ミーティングに参加する<br>インイン                                                                                             | ll rights reserve<br>דדפו<br>פ-דר>לאשמלס •        | d.<br>リクエスト 1.888.799.9666 リソース <b>・ サポート</b><br><b>サインアップは無料です</b> |  |  |
| zoom | Cop<br>γυμ->ョ> - 7٦>とఊ                         | yright ©2020 Zoom Video (<br>א מאשלא-סטאפעיפטע<br>לי-ערדינת                            | )<br>Communications, Inc. A<br>ミーティングに参加する<br>インイン                                                                                             | Il rights reserve<br>דדפּו<br>ב-דּר>לאשמיס •      | d.<br>Jクエスト 1.888.799.9666 リソースマ サポート<br><b>サインアップは無利です</b>         |  |  |
| zoom | Cop<br>אין אין אין אין אין אין אין אין אין אין | yright ©2020 Zoom Video (<br>変 営業相当へのお問い合わせ<br>メールアドレス<br>メールアドレス                      | )<br>Communications, Inc. A<br>≋− <del>7</del> ∢>⊄E∰MTS<br>インイン                                                                                | ll rights reserve<br>דדפו<br>פ-דר>לאשמלס -        | d.<br>Jクエスト 1.888.799.9666 リソース <b>・</b> サポート<br><b>サインアップは無料です</b> |  |  |
| zoom | Сор<br>999> • 75>とФ                            | yright ©2020 Zoom Video (<br>* 営業担当へのお問い合わせ                                            | ) (in) (in)<br>Communications, Inc. A<br>ミーティングに参加する<br>インイン                                                                                   | ll rights reserve<br>דדפו<br>≳−דר≻לפווּמּדַס -    | d.<br>リクエスト 1.888.799.9666 リソース <b>・</b> サポート<br><b>サインアップは無料です</b> |  |  |
| zoom | Cop<br>992-93> • 75>と∰                         | yright ©2020 Zoom Video (<br>* 営業担当へのお問い合わせ<br>サ<br>メールアドレス<br>パスワード<br>パスワード<br>パスワード | )<br>()<br>()<br>()<br>()<br>()<br>()<br>()<br>()<br>()<br>(                                                                                   | ll rights reserve<br>דדפֿו<br>≳−דר≻לפּװּמָּזַסּ - | d.<br>リクエスト 1.888.799.9666 リソース・ ザポート<br><b>サインアップは無料です</b>         |  |  |
| ZOOM | Cop<br>992-93> • 75>と∰                         | yright ©2020 Zoom Video (<br>* 営業担当へのお買い合わせ                                            | <ul> <li>         ・         ・         ・</li></ul>                                                                                              | ll rights reserve<br>דדפו<br>≳−דר≻לפווּמניזס •    | d.<br>リクエスト 1.888.799.9666 リソース・ ザポート<br>サインアップは無料です                |  |  |
| ZOOM | Cop<br>νυα->σ> 75>と@                           | yright ©2020 Zoom Video (<br>* 営業担当へのお問い合わせ                                            | <ul> <li>              ・             ・</li></ul>                                                                                               | ll rights reserve<br>דדפו<br>≳−דר>לאשמיזס -       | d.<br>Jクエスト 1.888.799.9666 リソース・ サポート<br>サインアップは無料です                |  |  |
| ZOOM | Сор<br>УЛЭ-ЭЭЭ • 7ЭЭХСФ                        | yright ©2020 Zoom Video (<br>* 営業担当へのお買い合わせ                                            | () () () () () () () () () () () ()                                                                                                    | ll rights reserve<br>דדפו<br>≳−דר≻לפווּמּזַס      | d.<br>リクエスト 1.888.799.9666 リソース・ サポート<br>サインアップは無料です                |  |  |
| ZOOM | Сор<br>УЛД-ЭДЭ У 75У26                         | yright ©2020 Zoom Video (<br>* 営業担当へのお買い合わせ                                            | このmmunications, Inc. A   このmmunications, Inc. A   こーティングに参加する   インイン   パスワードをお忘れですか?   りインイン   りインイン   りょうのののののののののののののののののののののののののののののののののののの | ll rights reserve<br>デモをい<br>ミーティングを開催する・         | d.<br>リクエスト 1.888.799.9666 リソース・ サポート<br>サインイン サインアップは集中です          |  |  |

## 2. プロフィールを確認

| zoom                                     | ソリューション 🗸    | プランと価格 | 営業担当へのお問い合わせ  |                                             | ミーティングをスケジュールする   | ミーティングに参加する  | ミーティングを開催する 🗸 |  |
|------------------------------------------|--------------|--------|---------------|---------------------------------------------|-------------------|--------------|---------------|--|
| 個人<br>プロフィール<br>ミーティング<br>ウェビナー<br>記録    |              |        | 2275          | Brad Willis                                 |                   |              | 漏集            |  |
| 設定                                       | 設定           |        | パーソナルミーティングID | ***-*********************************       |                   |              | 編集            |  |
| > ユーザー管理<br>> ルーム管理<br>> アカウント管理<br>> 詳細 |              |        | サインイン用メールアドレス | per***@max.hi-ho.ne.jp 表示<br>リンクされたアカウント: 🖸 |                   |              | 編集            |  |
|                                          |              |        | ユーザータイプ<br>容量 | 基本 @ アップグレードする<br>ミーティング 100 @              |                   |              |               |  |
|                                          |              |        |               |                                             |                   |              |               |  |
| ライブトレーニン                                 | ッグに出席<br>Jアル |        |               |                                             |                   |              | 補集            |  |
| ナレッジベース                                  |              |        | ∐ ¤J          |                                             | 例: 2011/08/15     |              | 福集            |  |
|                                          |              |        |               | 時間形式 × 24時間制を使用                             |                   |              |               |  |
|                                          |              |        | カレンダーと連絡先の統合  | Google、Outlook、Exchangeなどのサードパーティのサー        | - ビスやアプリと統合してカレンダ | 一や連絡先を同期できます | t.            |  |

3. ZOOM アプリケーションをダウンロード

「ミーティングを開催する」で自動的にダウンロード(推奨)。

またはトップタスクバー内の「リリース」をクリックして、ご使用する PC のタイプに合わせ、 マニュアルでインストールする

|      |           |        |              |                                                                                                    | デモをリクエスト 1        | .888.799.9666 リソース マ サポート |
|------|-----------|--------|--------------|----------------------------------------------------------------------------------------------------|-------------------|---------------------------|
| zoom | ソリューション 🗸 | プランと価格 | 営業担当へのお問い合わせ | ミーティングをスケジュ                                                                                                    | ュールする ミーティングに参加する | ミーティングを開催する・              |
|      |           |        |              | ミーティング用Zoomクライアント                                                                                                    |                   |                           |
|      |           |        |              | 最初にZoomミーティングを開始または参加されるときに、ウェブブラウザのクライアント<br>が自動的にダウンロードされます。ここから手動でダウンロードすることもできます。                                                |                   |                           |
|      |           |        |              | ダウンロード バージョン4.6.12 (20613.0421)                                                                                                    |                   |                           |
|      |           |        |              | Microsoft Outlook 田Zoom ブラウイン<br>Outlook用Zoom ブラヴインをインストールエイ<br>が表示され、1回のクリックでミーマンジイン<br>す。<br>ダウンロード<br>ウェブ上でOutlook アドオンとしてZoomを追加 |                   |                           |
|      |           | PC Ø   | ZOOM         | I のアイコンが PC のタスクバーに現れま<br>-ションリストから ZOOM を探して、タス                                                                                     | す。見当たら            | っない場合は<br><留めすると          |
|      |           | 便利で    | ごす。          |                                                                                                    |                   | шулос                     |
|      |           | ここを    | ミクリックし       | してサインインします。                                                                                                    |                   |                           |

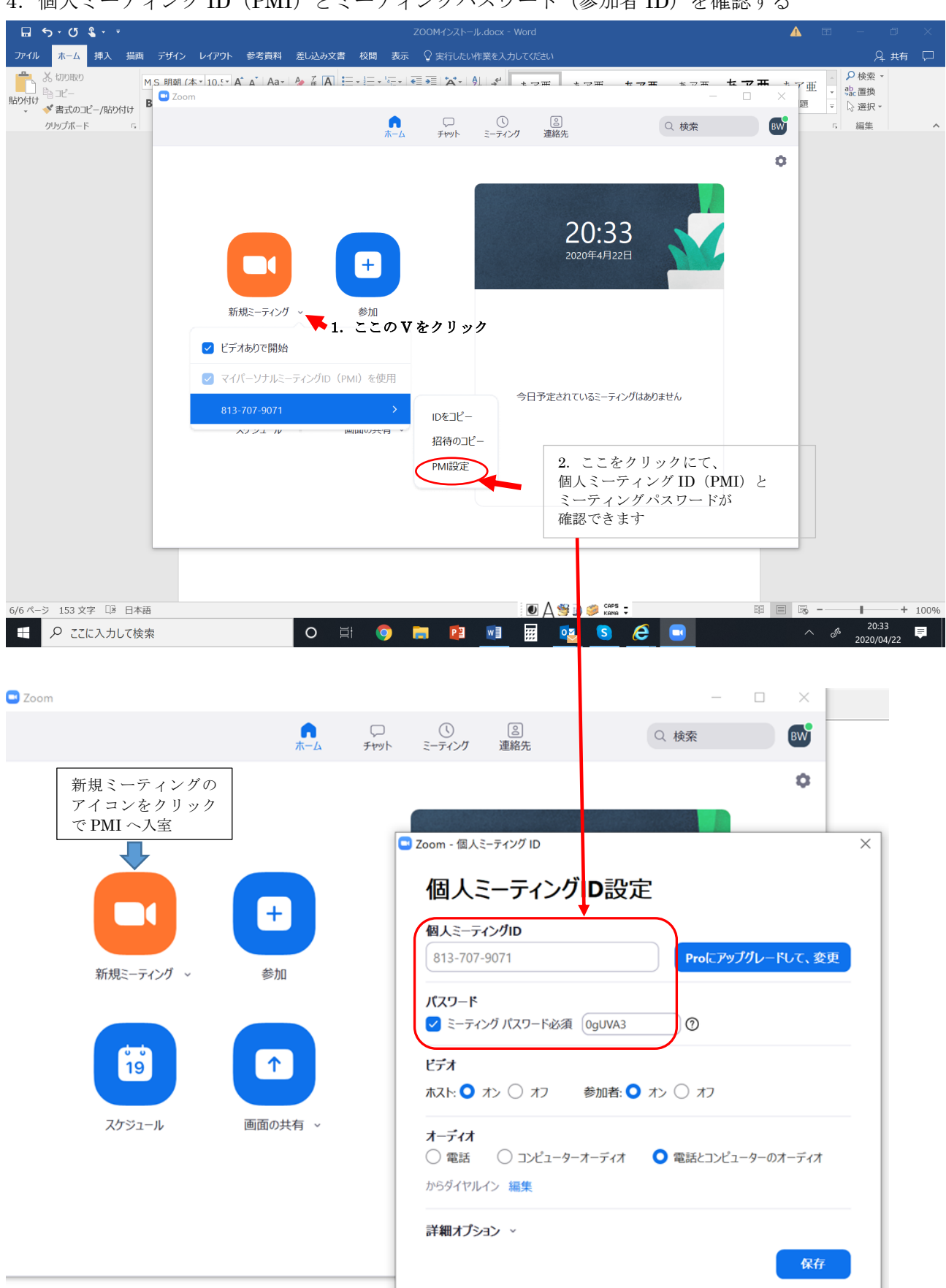

4. 個人ミーティング ID (PMI) とミーティングパスワード(参加者 ID) を確認する